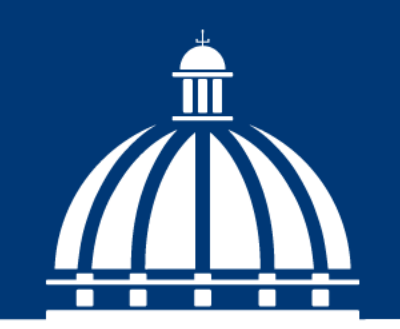

GOBIERNO DE LA REPÚBLICA DOMINICANA

ECONOMÍA, PLANIFICACIÓN Y DESARROLLO

# **Pre-Registro de ASFL**

Centro Nacional de Fomento y Promoción de las Asociaciones sin Fines de Lucro (CASFL)

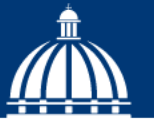

GOBIERNO DE LA REPÚBLICA DOMINICANA

ECONOMÍA, PLANIFICACIÓN Y DESARROLLO

Acceso para Asociaciones Sin Fines de Lucro no registradas en el CASFL

**Pre-Registro en SIGASFL** 

Una Asociación Sin Fines de Lucro (ASFL) que no está inscrita en el Registro Nacional de Habilitación del Centro Nacional debe solicitar su Pre-Registro.

El Pre-Registro es un procedimiento que debe realizar toda nueva asociación sin fines de lucro que desee ser habilitada por un órgano sectorial y posteriormente inscrita en el Registro Nacional de Habilitación del Centro Nacional de Fomento y Promoción de las ASFL.

Mediante este Pre-Registro, el Centro Nacional podrá validar la clasificación de la ASFL, direccionarla al órgano sectorial al cual será adscrita, así como asignarle un usuario para interactuar con el SIGASFL, a través del cual realizará todas sus actividades.

## ¿Cómo acceder por primera vez al SIGASFL?

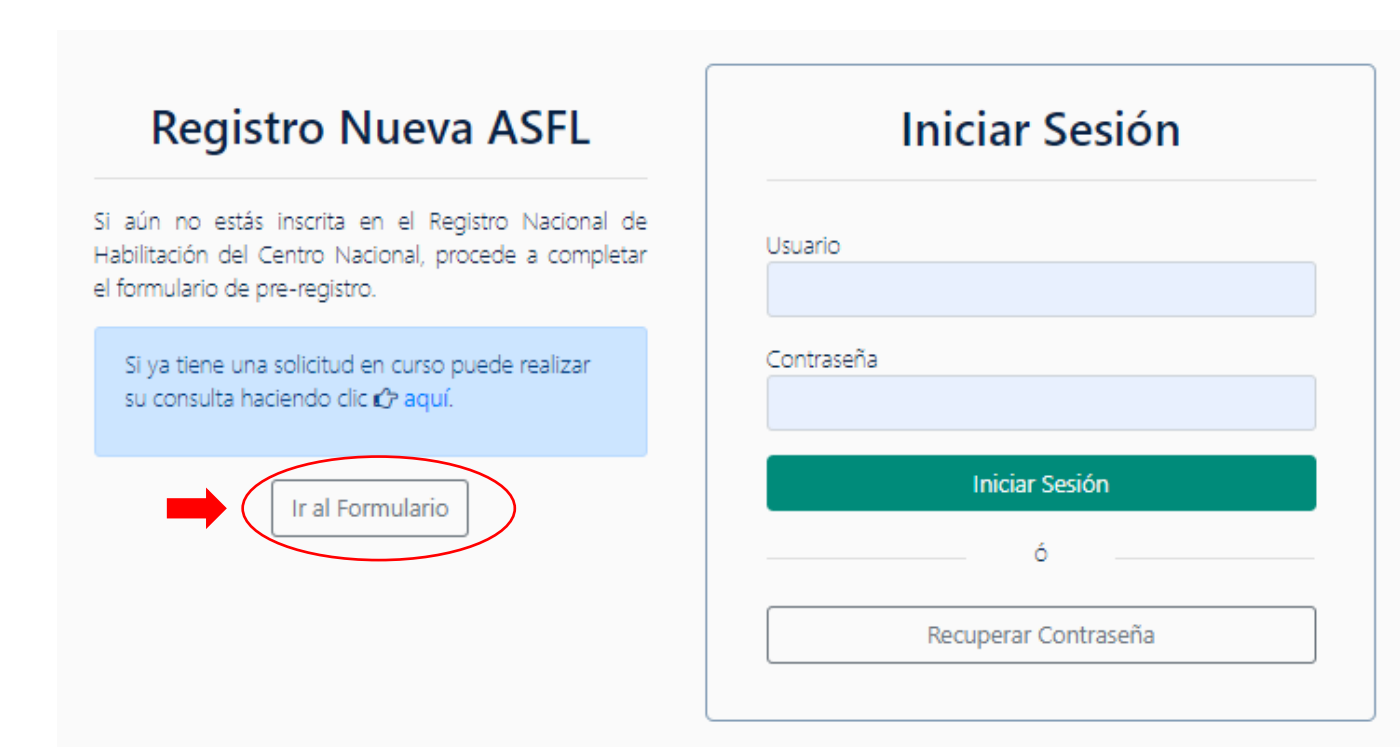

- 1 Ingrese en Internet a la dirección: <u>www.sigasfl.gob.do</u>
- Posteriormente aparecerá la pantalla que ve a la izquierda.
- **3** ¡Escoja la opción Registro de Nueva ASFL!
- **4** Pulse la pestaña **Ir al Formulario**, para completar el formulario de Pre-registro.

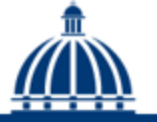

GOBIERNO DE LA REPÚBLICA DOMINICANA

## ¿Cómo acceder por primera vez al SIGASFL?

- **5** El SIGASFL le mostrará el formulario de Solicitud Pre-Registro como el modelo de la derecha.
- 6 Complete todos los campos con la información requerida. Al terminar, pulse la tecla Enviar Solicitud.
- 7 Al Procesar la solicitud recibirá un correo electrónico a la dirección de correo que usted proporcionó, donde se le informará el nombre de su Usuario y Contraseña.

| s. Dete tener presente que, si selecci<br>Número de Resolución de Inco<br>Municipio *      | na otro too de acciacón, perc<br>Registro Nacional de Inco                    | erá los cocumentos cargados para ese tipo de as<br>portación (RNI) *<br>Fecha de Resolución de incorportaci<br>mm/dd/yyyy   | ocadón.                                        |
|--------------------------------------------------------------------------------------------|-------------------------------------------------------------------------------|----------------------------------------------------------------------------------------------------|------------------------------------------------|
| s. Debe tener presente que, el secco<br>Número de Resolución de Inco<br>Municipio *        | na otro tipo de asociación, pero<br>Registro Nacional de Inco<br>urporación * | erê los documentos cargados para exe tod de as<br>oporación (RNIQ) *<br>Fecha de Recolución de incorporació<br>mm//dd/yyyy  | ocladón.                                       |
| s. Dese taner presente out, s' secco<br>Número de Resolución de Inco<br>Municipio *        | na otro tipo de asociación, pero                                              | terá los documentos cargados para ese tipo de as<br>reportación (RNU) *<br>Fecha de Resolución de incorporado<br>mm/dd/yyyy | ociación.                                      |
| s Dee tener presente que, s seccon<br>Número de Resolución de Inco<br>Município *          | Registro Nacional de Inco                                                     | erá los documentos cargados para ese tipo de as<br>rportación (RNI) *<br>Pecha de Resolución de Incorportaci<br>mm/dd/yyyy  | oceacón .<br>ón *                              |
| Número de Resolución de Inco<br>Município *                                                | Registro Nacional de Inco<br>proración *                                      | rporación (RNI) *<br>Fecha de Resolución de Incorporaci<br>mm/dd/yyyy                                                       | ón *                                           |
| Número de Resolución de Inco<br>Município *                                                | Registro Nacional de Inco                                                     | rporación (RNI) * Fecha de Resolución de Incorporaci mm/dd/yyyy                                                             | ón*                                            |
| Número de Resolución de Inco<br>Municipio *                                                | orporación *                                                                  | Fecha de Resolución de Incorporaci<br>mm/dd/yyyy                                                                            | ón *                                           |
| Número de Resolución de Inco                                                               | rporación *                                                                   | Fecha de Resolución de Incorporaci<br>mm/dd/yyyy                                                                            | ón *                                           |
| Municipio *                                                                                |                                                                               | mm/dd/yyyy                                                                                                    |                                                |
| Municipio *                                                                                |                                                                               |                                                                                                    | -                                              |
|                                                                                            |                                                                               | Correo Electrónico *                                                                                                    |                                                |
|                                                                                            |                                                                               |                                                                                                    |                                                |
| Teléfono 2                                                                                 |                                                                               | Teléfono 3                                                                                                    |                                                |
|                                                                                            |                                                                               |                                                                                                    |                                                |
|                                                                                            | Facebook                                                                      |                                                                                                    |                                                |
|                                                                                            |                                                                               |                                                                                                    |                                                |
|                                                                                            | Instagram                                                                     |                                                                                                    |                                                |
|                                                                                            |                                                                               |                                                                                                    |                                                |
|                                                                                            |                                                                               |                                                                                                    |                                                |
|                                                                                            | Correo Electrónico *                                                          |                                                                                                    |                                                |
|                                                                                            |                                                                               |                                                                                                    |                                                |
| Teléfono 2                                                                                 |                                                                               | Teléfono 3                                                                                                    |                                                |
|                                                                                            |                                                                               |                                                                                                    |                                                |
|                                                                                            |                                                                               |                                                                                                    |                                                |
|                                                                                            |                                                                               |                                                                                                    |                                                |
|                                                                                            |                                                                               |                                                                                                    |                                                |
| ción llenando el formulario a conti<br>so. Para modificar la información di<br>asociación. | nuación.Favor pulsar el botón<br>e uno de los miembros ya gua                 | de <b>Agregar Miembros de la Asociación</b><br>rdados haga click en edtar para cargar la info                               | Los miembros se iran<br>ormación al formulario |
|                                                                                            |                                                                               |                                                                                                    |                                                |
| Nombre                                                                                     |                                                                               | Cédula / Pasaporte                                                                                                    | Cargo                                          |
|                                                                                            |                                                                               |                                                                                                    |                                                |
| nite permitido por archivos es de 21                                                       | 0 Megas.                                                                      |                                                                                                    |                                                |
|                                                                                            |                                                                               |                                                                                                    |                                                |
|                                                                                            |                                                                               |                                                                                                    |                                                |
| DS.                                                                                        |                                                                               |                                                                                                    |                                                |
|                                                                                            | Teléfono 2                                                                    |                                                                                                    |                                                |

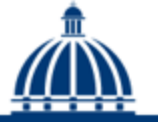

## ¿Cómo acceder por primera vez al SIGASFL?

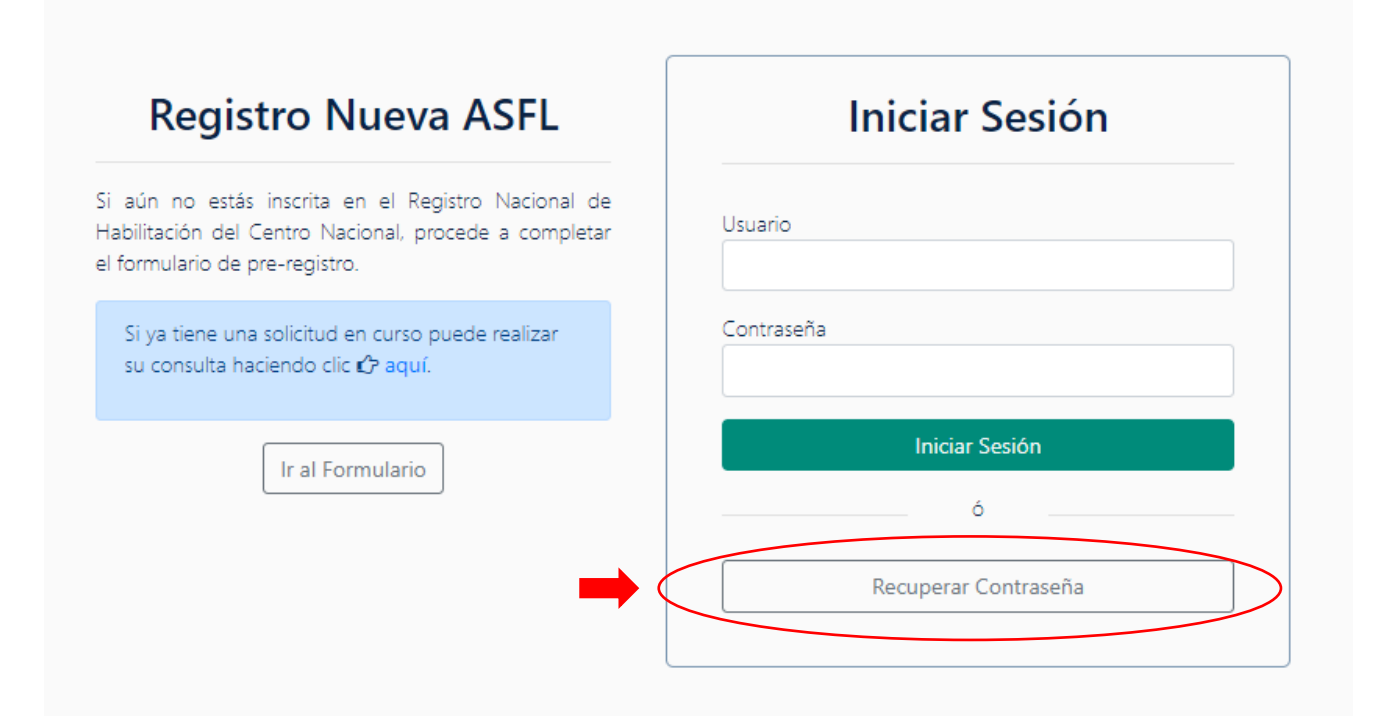

8 Con estos, ya podrá ingresar a la pantalla de Iniciar Sesión del SIGASFL.

**Q** Proceda a Cambiar la contraseña

provisional provista inmediatamente.

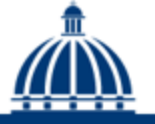

GOBIERNO DE LA REPÚBLICA DOMINICANA

## Acceso para Asociaciones Sin Fines de Lucro registradas en el CASFL

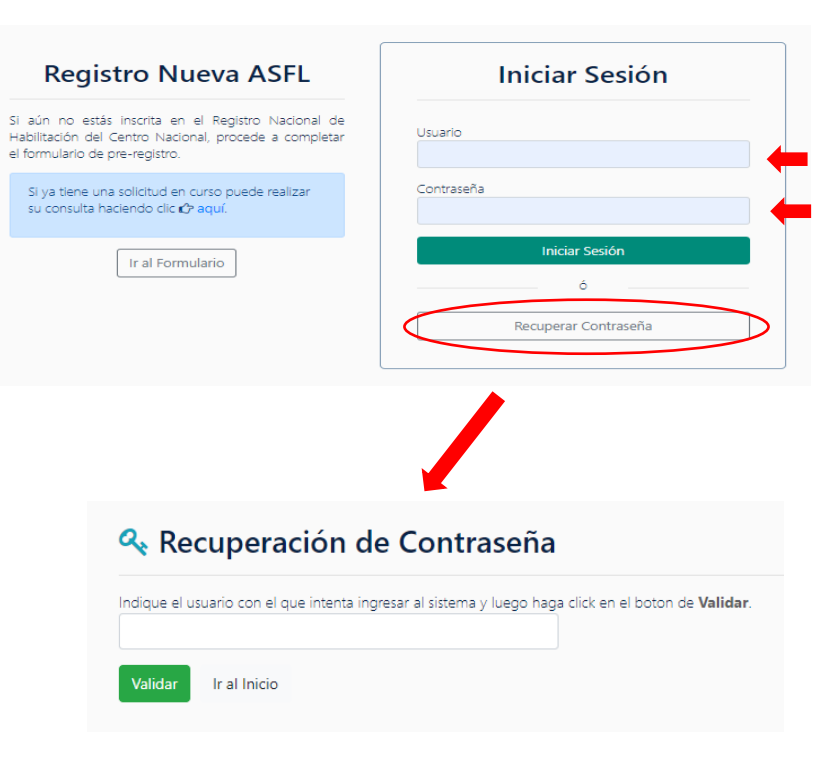

# Una Asociación Sin Fines de Lucro (ASFL) que ya está inscrita en el Registro Nacional de Habilitación del Centro Nacional, el quipo técnico del Centro Nacional le suministrará oportunamente un Usuario único y una Contraseña Provisional.

## ¿Cómo acceder al SIGASFL?

- 1 Ingrese en Internet a la dirección: <u>www.sigasfl.gob.do</u>
- Escriba el nombre de usuario y la contraseña recibida, en las casillas denominadas
   Usuario y
   Contraseña que aparecen en la pantalla.
- 3 Cambie la contraseña suministrada, siguiendo las instrucciones indiciadas en la pantalla.

Habilitación Sectorial para Asociaciones Sin Fines de Lucro registradas en el CASFL

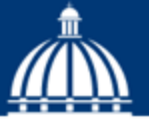

## ¿Cómo gestionar su Habilitación Sectorial?

- **1** Ingrese al sistema con su usuario y contraseña.
- 2 En el Menú Solicitudes, pulse la opción Habilitación Sectorial.
- 3 Complete todos los campos con la información requerida. Luego, haga clic en el botón "Generar Solicitud".

| Solicitudes                        | Solicitud de Habilitación Sectorial   |                                             |  |
|------------------------------------|---------------------------------------|---------------------------------------------|--|
| Habilitar Ministerio               | Solicitad de Habilitación             | Sectorial                                   |  |
| Mis Solicitudes                    | ld solicitud habilitación             | Ministerio al que desea enviar la solicitud |  |
| Subvención                         | 0000                                  | Seleccione V                                |  |
| Rendición de Cuenta                | Comentar el propósito de la solicitud |                                             |  |
| Informe Anual Rendición de Cuentas |                                       |                                             |  |
| Mi Perfil                          | (1000 caracteres)                     |                                             |  |
| Certificado de Registro            |                                       | Generar Solicitud                           |  |
|                                    |                                       |                                             |  |
|                                    |                                       |                                             |  |
|                                    |                                       |                                             |  |
|                                    |                                       |                                             |  |
|                                    |                                       |                                             |  |

## ¿Cómo gestionar su Habilitación Sectorial?

- 4 El SIGASFL desplegará el Formulario
   Solicitud de Habilitación Sectorial.
   Complete los datos solicitados y adjunte los documentos específicos requeridos por su sectorial.
- 5 Accione el botón Enviar solicitud de Habilitación Sectorial.
- 6 Recibirá un correo electrónico de su sectorial indicándole la recepción de su solicitud.

### Solicitud de Habilitación Sectorial

| ld solicit                            | ud habilitación                                                                                                    | Ministerio al que desea enviar la solicitud                               |  |  |  |
|---------------------------------------|----------------------------------------------------------------------------------------------------|---------------------------------------------------------------------------|--|--|--|
| 8013                                  |                                                                                                    | Ministerio de Educación 🗸                                                 |  |  |  |
| Comentar el propósito de la solicitud |                                                                                                    |                                                                           |  |  |  |
| 7777                                  |                                                                                                    |                                                                           |  |  |  |
| (1000 cara                            | acteres)                                                                                                    |                                                                           |  |  |  |
| Docun                                 | nentos Generales                                                                                                    |                                                                           |  |  |  |
| Son los d                             | ocumentos de la institución que ya están cargados en                                                                                                    | el sistema y que van adjuntos como parte de la solicitud de habilitación. |  |  |  |
|                                       | Documento                                                                                                    |                                                                           |  |  |  |
| 🖹 Ver                                 | Certificado de Registro Nacional de Incorporación RNI                                                                                                    |                                                                           |  |  |  |
| 🖹 Ver                                 | Copia de la más reciente acta de asamblea de miembros asociados que designa el Consejo de Administración o la Junta Directiva vigente. (Firmado y sellado por el registro civil y Conservaduría de hipotecas del ayuntamiento)         |                                                                           |  |  |  |
| 🖹 Ver                                 | Copia de Registro Nacional de Contribuyente (RNC)                                                                                                    |                                                                           |  |  |  |
| 🖹 Ver                                 | Copia del certificado de registro de nombre comercial vigente, expedido por la Oficina Nacional de la Propiedad Industrial (ONAPI).                                                                                                    |                                                                           |  |  |  |
| 🖹 Ver                                 | Documento Prueba                                                                                                    |                                                                           |  |  |  |
| 🖹 Ver                                 | Estatutos (Firmado y sellado por el registro civil y Conservaduría de hipotecas del ayuntamiento)                                                                                                    |                                                                           |  |  |  |
| 🖹 Ver                                 | Formulario Debida Diligencia                                                                                                    |                                                                           |  |  |  |
| 🖹 Ver                                 | Informe ejecutivo de no más de tres páginas conteniendo un resumen cronológico de las ejecutorias de la asociación desde su fundación.                                                                                                 |                                                                           |  |  |  |
| 🖹 Ver                                 | Resolución de Incorporación, expedida por la Procuraduría de su jurisdicción. (esta documento, es otorgado por la Procuraduría para los siguientes procesos: Incorporación, Adecuación, modificación de estatutos y cambio de nombre), |                                                                           |  |  |  |
|                                       |                                                                                                    |                                                                           |  |  |  |

#### Documentos Particulares

Son los documentos adicionales que solicita el ministerio para la habilitación. Cada documento tiene un límite de 4 Megas. (si no hay documentos que cargar continue con el llenado de la solicitud)

Documento

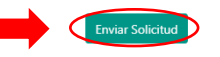

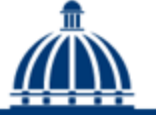

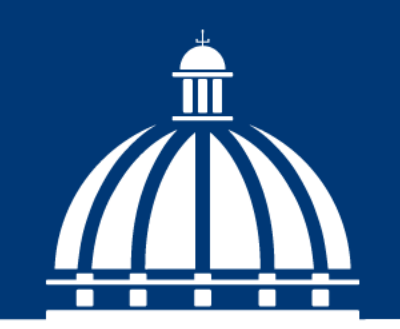

GOBIERNO DE LA REPÚBLICA DOMINICANA

ECONOMÍA, PLANIFICACIÓN Y DESARROLLO